Автор: Леонова А. В. 15.06.2023 09:49

## Как получить услугу «Предварительное согласование предоставления земельного участка» через «Госуслуги»

Предварительное согласование предоставления земельного участка – это процедура, предусмотренная 3 емельным законодательством, которая проводится на начальном этапе при оформлении земельного участка . Данная процедура проводится в случае наличия оснований для предоставления земельного участка без торгов, предоставления с одновременным формированием земельного участка , отнесением его к категории земель , установлением вида разрешенного использования.

За получением услуги «Предварительное согласование предоставления земельного участка» теперь необязательно обращаться лично в отдел архитектуры и градостроительства администрации муниципального образования городской округ «Охинский». Муниципальную услугу мо жно получить в электронном виде на Едином портале государственных услуг («Госуслуги»)

, не выходя из дома.

Для получения услуги заявителю необходимо войти в личный кабинет на сайте <u>www</u> <u>.</u> <u>g</u> <u>osuslugi</u>

<u>.</u> ru

, используя свой логин и пароль, при отсутствии учетной записи – предварительно зарегистрироваться.

Автор: Леонова А. В. 15.06.2023 09:49

1) На главной странице в строке поиска введите запрос «предварительное согласование», бот-помощник предложит «Предварительное согласование предоставления земельного участка», нажмите «начать».

2) Вам будут предложены на выбор цели обращения. Выберите интересующий вас запрос.

3) Заполните формы, следуя подсказкам, загрузите необходимые документы.

4) После заполнения всех необходимых полей на появившейся карте Сахалинской области или в меню слева выберите «Администрация городского округа «Охинский» и отправляйте заявление.

5) Отслеживайте информацию о ходе предоставления услуги в Личном кабинете Портала государственных услуг. Результат услуги придет в ваш Личный кабинет Портала государственных услуг.

Также получить услугу можно перейдя по ссылке: <u>https://www.gosuslugi.ru/600241/1/form</u>